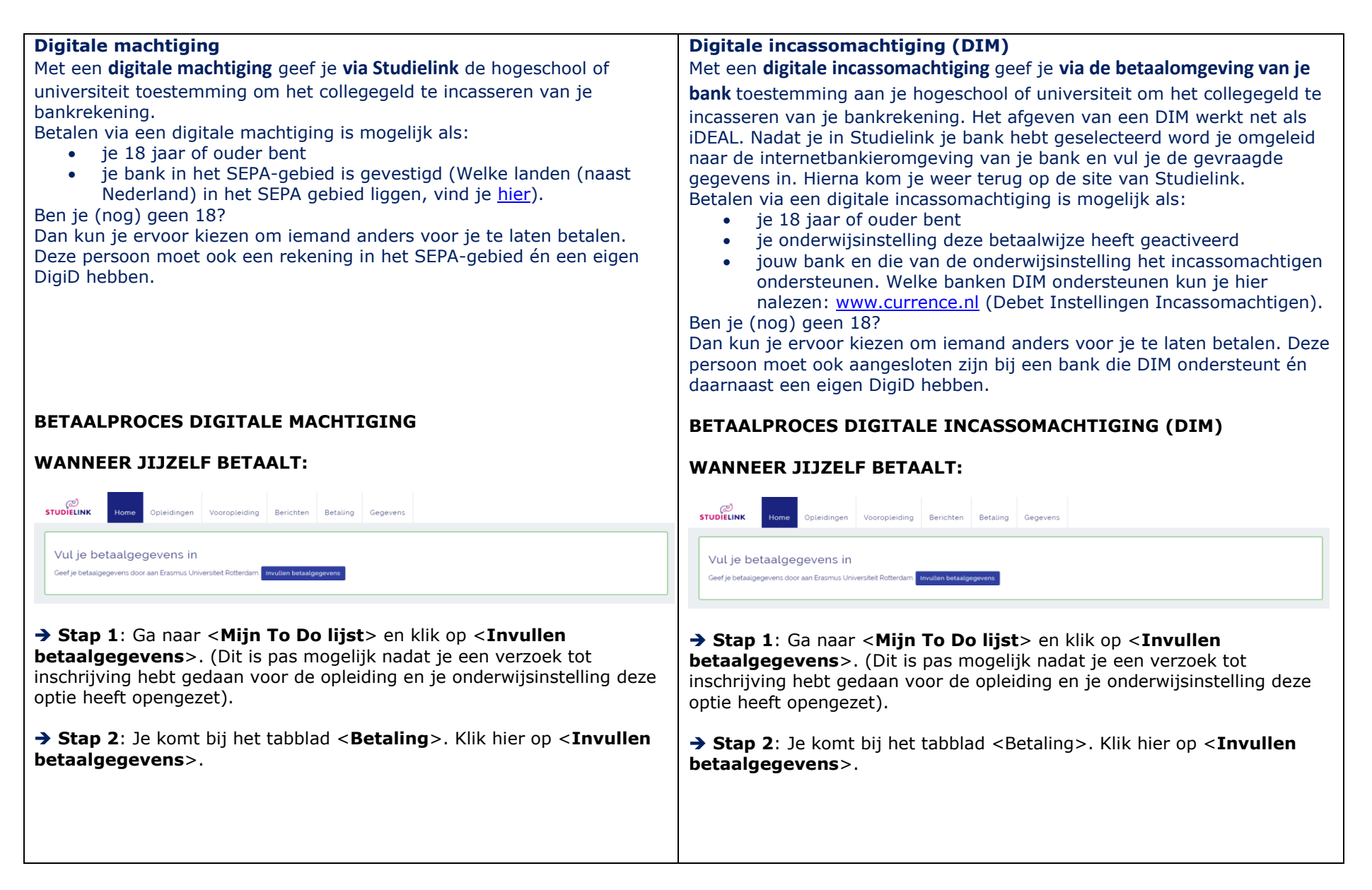

| ැ<br>STUDIELINI                                                                                                    | Home                                                                        | Opleidingen                             | Vooropleiding        | Berichten                        | Betaling | Gegevens                                            | ැළු<br>STUDIELINI                             | K Home                                                                      | Opleidingen                               | Vooropleiding             | Berichten                        | Betaling          | Gegevens |  |  |
|----------------------------------------------------------------------------------------------------|-----------------------------------------------------------------------------|-----------------------------------------|----------------------|----------------------------------|----------|-----------------------------------------------------|-----------------------------------------------|-----------------------------------------------------------------------------|-------------------------------------------|---------------------------|----------------------------------|-------------------|----------|--|--|
| Betaalgegevens 2017 - 2018                                                                                                    |                                                                             |                                         |                      |                                  |          |                                                     |                                               | Betaalgegevens 2017 - 2018                                                  |                                           |                           |                                  |                   |          |  |  |
|                                                                                                    | Betaalgegevens Erasmus Universiteit Rotterdam                               |                                         |                      |                                  |          |                                                     |                                               | Betaalgegevens Erasmus Universiteit Rotterdam                               |                                           |                           |                                  |                   |          |  |  |
|                                                                                                    | Heeft betaald<br>Betaalwijze<br>Betaalgegeve<br>Hoogte colleg<br>Invullen b | ns ingevoerd<br>jegeld<br>etaalgegevens |                      | Nee<br>Onbekend<br>Nee<br>€ 4000 |          |                                                     |                                               | Heeft betaald<br>Betaalwijze<br>Betaalgegeve<br>Hoogte colleg<br>Invullen b | ns ingevoerd<br>jegeld<br>etaalgegevens   |                           | Nee<br>Onbekend<br>Nee<br>€ 4000 |                   |          |  |  |
| → Stap 3:                                                                                                    | Selecteer I                                                                 | net vestigin <u>c</u>                   | gsland van je        | bank.                            |          |                                                     | → Stap 3:                                     | Selecteer I                                                                 | net vestiging                             | gsland van je             | bank.                            |                   |          |  |  |
| STUDIELINK Ho                                                                                                    | me Opleidingen                                                              | Vooropleiding Berichte                  | en Betaling Gegevens |                                  |          |                                                     | Erasmus Universiteit Rotterdam                |                                                                             |                                           |                           |                                  |                   |          |  |  |
| Erasmus Universiteit Rotterdam<br>Wat is het vestigingsland van je bank?<br>Nederland                                                                                                    |                                                                             |                                         |                      |                                  |          |                                                     | Ţ                                             | Wat is I                                                                    | het vestigingsland van<br>Volgende vraag  | n je bank?                | •                                |                   |          |  |  |
| → Stap 4: Nadat je het land hebt ingevuld, kies je voor de betaalwijze<br><digitale machtiging="">. Geef vervolgens aan dat jij zelf betaalt en of er<br/>wel of niet in termijnen betaald wordt.</digitale> |                                                                             |                                         |                      |                                  |          | → Stap 4:<br><digitale<br>wel of niet</digitale<br> | Nadat je h<br><b>machtigin</b><br>in termijne | et land hebt<br><b>g</b> >. Geef ve<br>n betaald w                          | : ingevuld, kie<br>ervolgens aan<br>ordt. | es je voor<br>dat jij zel | de betaal<br>f betaalt           | wijze<br>en of er |          |  |  |

| STUDIELINK Home Opleidingen Vooropleiding Berichten Betaling Gegevens                                                                                                    | STUDIELINK Home Opleidingen Vooropleiding Berichten Betaling Gegevens                                                                                                    |
|----------------------------------------------------------------------------------------------------|----------------------------------------------------------------------------------------------------|
| Erasmus Universiteit Rotterdam                                                                                                    | Erasmus Universiteit Rotterdam                                                                                                    |
| Hoe wil je het collegegeld betalen?  Betaling op andere wijze Digitale machtging                                                                                              | Hoe wil je het collegegeld betalen?                                                                                                    |
| STUDIELINK Home Opleidingen Vooropleiding Berichten Betaling Gegevens                                                                                                    | STUDIELINK Home Opleidingen Vooropleiding Berichten Betaling Gegevens                                                                                                    |
| Erasmus Universiteit Rotterdam                                                                                                    | Erasmus Universiteit Rotterdam                                                                                                    |
| Wie betaalt het collegegeld?<br><u>ikzeit</u> lemand anders<br>Terug naar de vorige vraag Volgende vraag                                                                      | Wie betaalt het collegegeld?         Izzelf       lemand anders         Terug naar de vorige vraag       Volgende vraag                                                                                                    |
| STUDIELINK Home Opleidingen Vooropleiding Berichten Betaling Gegevens                                                                                                    | CO<br>STUDIELINK Home Opleidingen Vooropleiding Berichten Betaling Gegevens                                                                                                    |
| Erasmus Universiteit Rotterdam                                                                                                    | Erasmus Universiteit Rotterdam                                                                                                    |
| Bedraggegevens       •         Bedrag collegegeld       € 4000         Administratiekosten       € 100         Incassodata       01-01-2017       01-07-2017       01-10-2017 | Wil je in termijnen betalen?         International Sector Sector Sec |

→ Stap 5: Daarna selecteer je je eigen bank in het veld <Bank> of je kiest voor <Overig> als je bank er niet tussen staat. Ondersteunt jouw bank of de bank van de onderwijsinstelling geen DIM of heb je voor Overig gekozen? Dan start nu het proces voor digitale machtiging.

→ **Stap 6**: Vul de gegevens rekeninghouder in.

#### Amsterdamse Hogeschool voor de Kunsten

| Gegevens rekeninghouder |                                |   |  |  |  |
|-------------------------|--------------------------------|---|--|--|--|
| Naam rekeninghouder     |                                |   |  |  |  |
| IBAN                    |                                | Ø |  |  |  |
| Terug naar d            | de vorige vraag Volgende vraag |   |  |  |  |

LET OP I: als (ook) de bank van de onderwijsinstelling geen DIM ondersteunt, dan wordt het veld **<Bank>** niet getoond en kunnen de **<Gegevens rekeninghouder>** direct ingevuld worden.

LET OP II: Kies bij **Bank**> alleen voor 'Overig' als je bank niet in het lijstje staat of als je dit advies van je onderwijsinstelling hebt gekregen.

→ Stap 7: Controleer de overzichtspagina en zet een vinkje bij 'Ik verklaar'. Als je dat hebt gedaan klik je op <Opslaan>.

De digitale machtiging is bevestigd. Je ontvangt een email 'Digitale machtiging bevestigd' in je Studielink Dashboard en je mailbox.

→ Stap 5: Selecteer je bank. Als je bank digitale incassomachtiging ondersteund wordt het icoontje Samen met de tekst 'Incassomachtiging via uw bank' getoond. Zorg dat je eventuele benodigdheden voor online betalen (zoals Random Reader) bij de hand hebt.

| ළු<br>STUDIELIN | K Home | Opleidingen | Vooropleiding | Berichten | Betaling       | Gegevens           |   |  |
|-----------------|--------|-------------|---------------|-----------|----------------|--------------------|---|--|
| I               | Erasmu | ıs Unive    | ersiteit Ro   | otterda   | am             |                    |   |  |
|                 |        |             |               |           | Selecteer      | je bank            | _ |  |
|                 |        |             |               | Terug na  | ar de vorige v | aag Volgende vraag | ~ |  |
|                 |        |             |               |           |                |                    |   |  |
|                 |        |             |               |           |                |                    |   |  |

# → Stap 6: Controleer de gegevens bij <Adresgegevens rekeninghouder>.

Zet een vinkje bij `Ik verklaar...'. Als je dat hebt gedaan klik je op <**Opslaan**>.

→ Stap 7: Je wordt nu omgeleid naar de bankieromgeving van je bank. Vul hier de benodigde gegevens in om de machtiging af te geven. Vervolgens kom je opnieuw op de Studielink-pagina.

Je digitale incassomachtiging is nu bevestigd en je kunt terugkeren naar je Mijn Studielink pagina. Je ontvangt een bevestiging per e-mail en in je Studielink-account.

Mocht er iets mis zijn gegaan met het afgeven van de incassomachtiging, dan ontvang je hierover van Studielink een e-mail zodra je het opnieuw kunt proberen.

| WANNEER IEMAND ANDERS BETAALT:                                                                                                    |                    |                                                            |                        |                             |                                  |                                                                                                    |                                | WANNEER IEMAND ANDERS BETAALT:                                                                                 |                              |                                                   |                       |                             |                                  |          |          |
|----------------------------------------------------------------------------------------------------|--------------------|------------------------------------------------------------|------------------------|-----------------------------|----------------------------------|----------------------------------------------------------------------------------------------------|--------------------------------|----------------------------------------------------------------------------------------------------|------------------------------|---------------------------------------------------|-----------------------|-----------------------------|----------------------------------|----------|----------|
| → Stap 1: Ga naar < Mijn To Do lijst> en klik op < Voer je<br>betaalgegevens in>. (Dit is pas mogelijk nadat je een verzoek tot<br>inschrijving hebt gedaan voor de opleiding en je onderwijsinstelling deze<br>optie heeft opengezet). |                    |                                                            |                        |                             |                                  | → Stap 1: Ga naar <mijn do="" lijst="" to=""> en klik op <voer je<br="">betaalgegevens in&gt;. (Dit is pas mogelijk nadat je een verzoek tot<br/>inschrijving hebt gedaan voor de opleiding en je onderwijsinstelling deze<br/>optie heeft opengezet).</voer></mijn> |                                |                                                                                                    |                              |                                                   |                       |                             |                                  |          |          |
| → Stap<br>betaalge                                                                                                    | 2: Je<br>egeven    | komt bij<br>s>.                                            | j het tabblad          | d <betaling>.</betaling>    | Klik hier                        | op <invu< th=""><th>llen</th><th colspan="7">→ Stap 2: Je komt bij het tabblad <betaling>. Klik hier op <invullen betaalgegevens="">.</invullen></betaling></th><th>llen</th></invu<>                                                                                | llen                           | → Stap 2: Je komt bij het tabblad <betaling>. Klik hier op <invullen betaalgegevens="">.</invullen></betaling> |                              |                                                   |                       |                             |                                  |          | llen     |
| ်<br>STUDIE                                                                                                    | ್ರ<br>ELINK        | Home                                                       | Opleidingen            | Vooropleiding               | Berichten                        | Betaling                                                                                                    | Gegevens                       | ැළු<br>STUDIEL                                                                                                 | )<br>INK                     | Home                                              | Opleidingen           | Vooropleiding               | Berichten                        | Betaling | Gegevens |
|                                                                                                    | Beta               | aalgegevens                                                | 2017 - 2018            |                             |                                  |                                                                                                    |                                |                                                                                                    | Betaal                       | gegevens                                          | 2017 - 2018           |                             |                                  |          |          |
|                                                                                                    | B                  | etaalgegever                                               | ns Erasmus Univer      | siteit Rotterdam            |                                  |                                                                                                    |                                |                                                                                                    | Beta                         | algegeven                                         | is Erasmus Univers    | siteit Rotterdam            |                                  |          |          |
|                                                                                                    | H<br>Bi<br>Bi<br>H | eeft betaald<br>etaalwijze<br>etaalgegever<br>oogte colleg | ns ingevoerd<br>Iegeld |                             | Nee<br>Onbekend<br>Nee<br>€ 4000 |                                                                                                    |                                |                                                                                                    | Heef<br>Beta<br>Beta<br>Hooç | ft betaald<br>alwijze<br>algegeven<br>gte college | is ingevoerd<br>egeld |                             | Nee<br>Onbekend<br>Nee<br>€ 4000 |          |          |
|                                                                                                    |                    | 🖋 Invullen be                                              | etaalgegevens          |                             |                                  |                                                                                                    |                                |                                                                                                    |                              | Invullen be                                       | taalgegevens          |                             |                                  |          |          |
| → Stap                                                                                                    | <b>3</b> : Sel     | ecteer h                                                   | net vestiging          | jsland van je               | bank.                            |                                                                                                    |                                | → Stap 3                                                                                                    | 3: Selec                     | cteer h                                           | et vestiging          | jsland van je               | bank.                            |          |          |
| ළු<br>STUDIELINK                                                                                                    | Home               | Opleidingen                                                | Vooropleiding Bericht  | en <b>Betaling</b> Gegevens |                                  |                                                                                                    | l                              | ැළු<br>STUDIELINK                                                                                              | Home Opl                     | leidingen V                                       | ooropleiding Berichte | en <b>Betaling</b> Gegevens |                                  |          |          |
| Erasmus Universiteit Rotterdam                                                                                                    |                    |                                                            |                        |                             |                                  |                                                                                                    | Erasmus Universiteit Rotterdam |                                                                                                    |                              |                                                   |                       |                             |                                  |          |          |
| Wat is het vestigingsland van je bank?<br>Nederland Volgende vraag                                                                                                    |                    |                                                            |                        |                             |                                  |                                                                                                    |                                | Ν                                                                                                    | Wat is h                     | net vestigingsland van<br>Volgerde vraag          | i je bank?            | v                           |                                  |          |          |
|                                                                                                    |                    |                                                            |                        |                             |                                  |                                                                                                    |                                |                                                                                                    |                              |                                                   |                       |                             |                                  |          |          |

| Stap 4: Nadat je het land hebt ingevuld kies je voor de betaalwijze<br>CDigitale machtiging> en voor <iemand anders="">.     <br/>     STUDIELINK Home Opleiding Berichter Betalling Geneuers     <br/>     Studie Line Opleidingen Vooropleiding Berichter Betalling Geneuers</iemand>                                                                                                    | Stap 4: Nadat je het land hebt ingevuld kies je voor de betaalwijze<br>CDigitale machtiging> en voor <iemand anders="">.     <br/>     STUDELINK Home Oplekingen Voorsplaking Berkhen Genevens</iemand>                                                                                                    |
|----------------------------------------------------------------------------------------------------|----------------------------------------------------------------------------------------------------|
| STUDIELINK     Home     Opleidingen     Vooropleiding     Berichten       Erasmus Universiteit Rotterdam         Hoe wil je het collegegeld betalen?         Betaling op andere wijze       Digitale machtiging                                                                                                    | STUDIELINK     Home     Opletidingen     Vooropleiding     Berichten     Betaling     Gegevens                                                                                                    |
| Erasmus Universiteit Rotterdam         Wie betaalt het collegegeld?         Lizet       lemand anders         Terug naar de vorige vraag       Volgende vraag                                                                                                    | STUDIELIK       Home       Opleidingen       Vooropleiding       Berichten       Betaling       Gegevens    Erasmus Universiteit Rotterdam          Wie betaatt het collegegeld?       Izzelf       Iemand anders         Terug naar de vorige vraag       Volgende vraag       Volgende vraag                                                                                                    |
| <ul> <li>Er wordt nu een overzichtspagina getoond waar je nog het vinkje 'Ik verklaar' moet aanvinken. Als je dat hebt gedaan klik je op </li> <li>Opslaan&gt;.</li> <li>Stap 5: Jij (de student) zult nu een e-mail ontvangen op het in Studielink bekende e-mailadres. Hierin staan instructies hoe degene die jouw collegegeld zal betalen, de digitale incassomachtiging kan bevestigen. Stuur de e-mail direct door aan deze persoon en vraag hem of haar de incassomachtiging zo spoedig mogelijk te bevestigen. Je vindt het bericht met instructies ook in <mijn berichten=""> in je Studielink dashboard.</mijn></li> </ul> | <ul> <li>Er wordt nu een overzichtspagina getoond waar je nog het vinkje 'Ik verklaar' moet aanvinken. Als je dat hebt gedaan klik je op &lt;<b>Opslaan</b>&gt;.</li> <li>→ Stap 5: Jij (de student) zult nu een e-mail ontvangen op het in Studielink bekende e-mailadres. Hierin staan instructies hoe degene die jouw collegegeld zal betalen, de digitale incassomachtiging kan bevestigen. Stuur de e-mail direct door aan deze persoon en vraag hem of haar de incassomachtiging zo spoedig mogelijk te bevestigen. Je vindt het bericht met instructies ook in &lt;<b>Mijn berichten</b>&gt; in je Studielink dashboard.</li> <li>Totdat de digitale incassomachtiging bevestigd is, heb je in je Mijn To Do Lijst een actie &lt;<b>Digitale machtiging laten bevestigen</b>&gt;.</li> </ul> |

| Totdat de digitale incassomachtiging bevestigd is, heb je in je Mijn To Do<br>Lijst een actie <b><digitale b="" bevestigen<="" laten="" machtiging="">&gt;.<br/>→ Stap 6: De persoon die het collegegeld zal betalen klikt op de</digitale></b>             | → Stap 6: De persoon die het collegegeld zal betalen klikt op de betaallink<br>in de e-mail. De derde kiest hier zijn bank.                                            |  |  |  |  |
|----------------------------------------------------------------------------------------------------|----------------------------------------------------------------------------------------------------|--|--|--|--|
| betaallink in de e-mail. Hij kiest hier voor <b>Overig</b> > omdat zijn bank er<br>niet tussen staat. Het kan ook zijn dat de onderwijsinstelling geen<br>digitaal Incassomachtigen aanbiedt. In dat geval wordt er helemaal niet<br>naar de bank gevraagd. | Invullen betaalgegevens                                                                                                    |  |  |  |  |
| Invullen betaalgegevens                                                                                                    | Selecteer je bank       RABOBANK (RABONL2U)       Volgende vraag                                                                                                    |  |  |  |  |
| Selecteer je bank Overig                                                                                                    |                                                                                                    |  |  |  |  |
| Volgende vraag                                                                                                    | → Stap 7: De derde wordt gevraagd of hij/zij een kopie van de email over<br>de afgifte van de machtiging wil ontvangen. Bij JA moet het emailadres<br>worden ingevuld. |  |  |  |  |
|                                                                                                    | Invullen betaalgegevens                                                                                                    |  |  |  |  |
| → Stap 7: De derde moet nu zijn gegevens rekeninghouder invullen.                                                                                                    | Ik ontvang graag een kopie van de e-mail over de afgifte van de<br>machtiging.<br>Ja Nee<br>E-mailadres Jan@devries.n  ✓<br>Terug naar de vorige vraag Volgende vraag  |  |  |  |  |
|                                                                                                    |                                                                                                    |  |  |  |  |

| Invullen betaalgegevens                                         |                                                                                                    |          |                         | → Stap 8: Vervolgens moet de derde zijn adresgegevens invullen. |                      |                                                                                       |  |  |
|-----------------------------------------------------------------|----------------------------------------------------------------------------------------------------|----------|-------------------------|-----------------------------------------------------------------|----------------------|---------------------------------------------------------------------------------------|--|--|
| Gegevens rekeninghouder                                         |                                                                                                    |          | Invullen betaalgegevens |                                                                 |                      |                                                                                       |  |  |
|                                                                 | IBAN                                                                                                    |          |                         |                                                                 | evens rekeninghouder |                                                                                       |  |  |
|                                                                 | Nederland is door de student gekozen als land van de bank. Let op dat de IBAN<br>dus uit dit land moet komen.    |          |                         |                                                                 | Straat               |                                                                                       |  |  |
|                                                                 | Terug naar de vorige vraag Volgende vraag                                                                        |          |                         | Huisnummer en to                                                | oevoeging            |                                                                                       |  |  |
|                                                                 |                                                                                                    |          |                         |                                                                 | Postcode<br>Plaats   |                                                                                       |  |  |
| → Stap                                                          | <b>8</b> : De derde wordt gevraagd of hij/zij een kopie van afgifte van de machtiging wil ontvangen. Bij 14 moet | de email |                         | Extra a                                                         | adresregel           |                                                                                       |  |  |
| emailadr                                                        | es worden ingevuld.                                                                                              |          |                         |                                                                 | Terug naar de        | e vorige vraag Volgende vraag                                                         |  |  |
| Invul                                                           | len betaalgegevens                                                                                               |          |                         |                                                                 |                      |                                                                                       |  |  |
| Ik ontvang graag een kopie van de e-mail over de afgifte v      |                                                                                                    | e van de | → Stap Invull           | 9: De derde me<br>en betaalge                                   | oet aange<br>gevens  | even of hij/zij in termijnen wil betalen.                                             |  |  |
|                                                                 | Ja Nee                                                                                                    |          |                         |                                                                 | Wil je ir            | n termijnen betalen?                                                                  |  |  |
| Terug naar de vorige vraag Volgende vraag                       |                                                                                                    |          |                         | Betaalgegevens                                                  |                      | Ja Nee                                                                                |  |  |
|                                                                 |                                                                                                    |          |                         | Bedrag collegegeld:<br>Administratiekosten:<br>Incassodata:     | €                    | E 4000,00<br>E 100,00<br>4 januari 2017 - 1 april 2017 - 1 juli 2017 - 1 oktober 2017 |  |  |
| → Stap 9: Vervolgens moet de derde zijn adresgegevens invullen. |                                                                                                    |          |                         |                                                                 | Torug poor de        |                                                                                       |  |  |
|                                                                 |                                                                                                    |          |                         |                                                                 | rerug haaf de        | tonge noog                                                                            |  |  |
|                                                                 |                                                                                                    |          |                         |                                                                 |                      |                                                                                       |  |  |

| Invullen betaalgegevens                                                | → Stap 10: Er wordt een overzichtspagina getoond. De derde moet hier                                                                      |  |  |  |  |
|------------------------------------------------------------------------|----------------------------------------------------------------------------------------------------|--|--|--|--|
| Adresgegevens rekeninghouder                                           | een vinkje zetten bij 'Ik verklaar' en drukt vervolgens op <b><opslaan></opslaan></b> .                                                   |  |  |  |  |
| Land                                                                   | De derde wordt nu omgeleid naar de bankieromgeving van zijn/haar bank.<br>Vul hier de benodigde gegevens in om de machtiging af te geven. |  |  |  |  |
| Huisnummer en toevoeging                                               | De digitale incassomachtiging is nu bevestigd. Je ontvangt een bevestiging per e-mail en in je Studielink-account.                        |  |  |  |  |
| Postcode                                                               | Mocht er jets mis zijn gegaan met het afgeven van de incassomachtiging.                                                                   |  |  |  |  |
| Plaats                                                                 | dan ontvang je hierover van Studielink een e-mail zodra je het opnieuw<br>kunt proberen.                                                  |  |  |  |  |
| Extra adresregel                                                       |                                                                                                    |  |  |  |  |
| Terug naar de vorige vraag Volgende vraag                              |                                                                                                    |  |  |  |  |
|                                                                        |                                                                                                    |  |  |  |  |
| → Stap 10: De derde moet aangeven of hij/zij in termijnen wil betalen. |                                                                                                    |  |  |  |  |
| Invullen betaalgegevens                                                |                                                                                                    |  |  |  |  |
| Wil je in termijnen betalen?                                           |                                                                                                    |  |  |  |  |
| Ja Nee                                                                 |                                                                                                    |  |  |  |  |
| Betaalgegevens                                                         |                                                                                                    |  |  |  |  |
| Bedrag collegegeld: € 4000,00                                          |                                                                                                    |  |  |  |  |
| Incassodata: 1 januari 2017 1 april 2017 1 juli 2017 1 oktober 2017    |                                                                                                    |  |  |  |  |
|                                                                        |                                                                                                    |  |  |  |  |
| Terug naar de vorige vraag Volgende vraag                              |                                                                                                    |  |  |  |  |
|                                                                        |                                                                                                    |  |  |  |  |
| → Stap 11: Er wordt een overzichtspagina getoond. De derde moet hier   |                                                                                                    |  |  |  |  |
|                                                                        |                                                                                                    |  |  |  |  |

De digitale machtiging is nu bevestigd. Je ontvangt een bevestiging per e-mail en in je Studielink-account.

Mocht er iets mis zijn gegaan met het afgeven van de incassomachtiging, dan ontvang je hierover van Studielink een e-mail zodra je het opnieuw kunt proberen.

Als de derde dit heeft aangegeven ontvangt hij/zij een kopie van de email over de afgifte van de machtiging.

# Betaalgegevens ingevoerd

Het doorgeven van de betaalgegevens is geslaagd. De persoon waarvoor u betaalt ontvangt per e-mail informatie over de betaling. Wanneer u dit heeft aangevinkt, dan ontvangt u een kopie van deze e-mail. Heeft u vragen over de betaling of wilt u iets wijzigen, dan kun u hierover contact opnemen met de onderwijsinstelling.